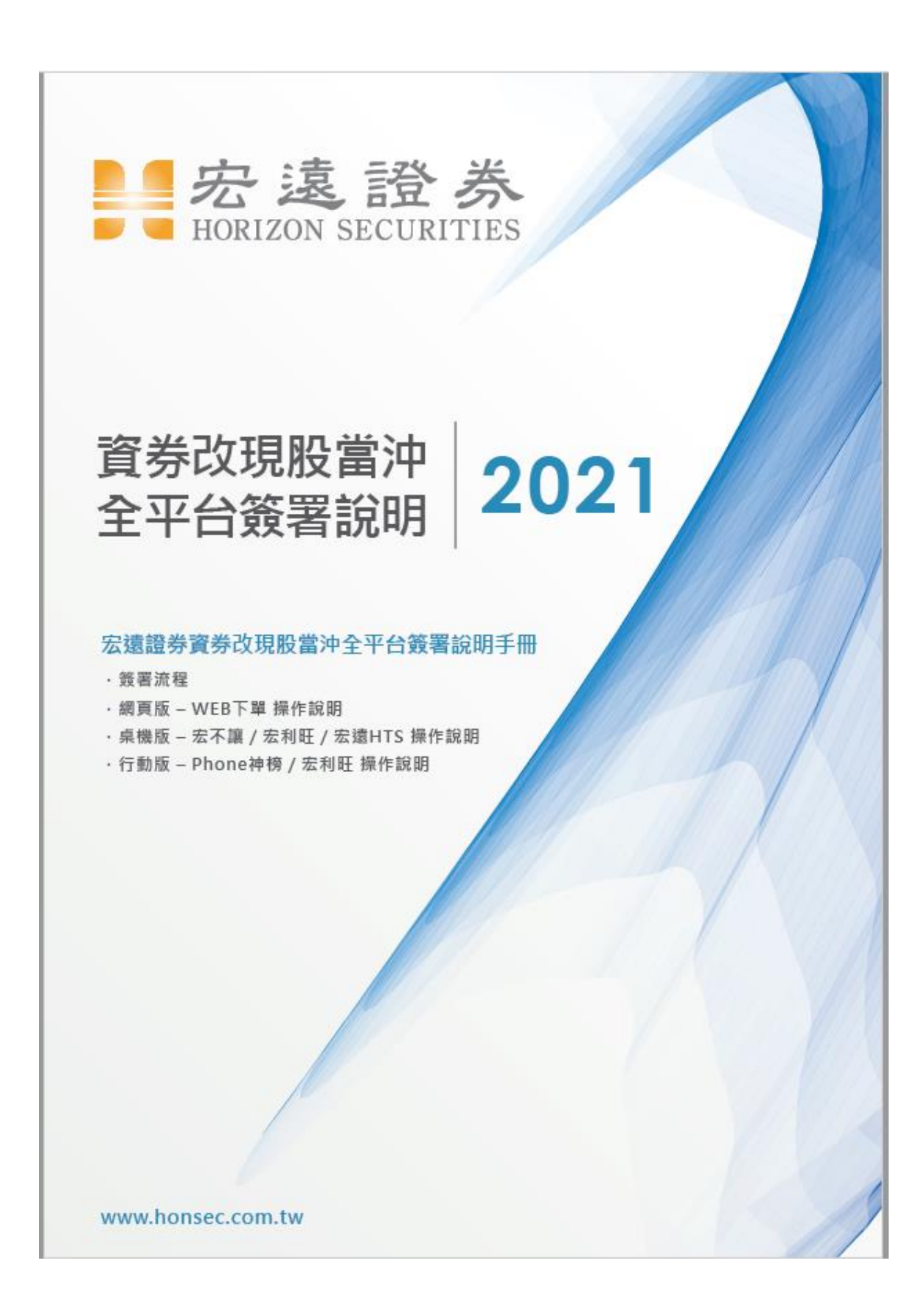

# 目錄

| -        | 、服務說明                    | . 3 |
|----------|--------------------------|-----|
| <u>-</u> | 、PC 網頁版/web2.0 簽署流程      | .4  |
| 11       | 、HTS 簽署流程                | . 6 |
| 四        | 、宏不讓簽署流程                 | . 7 |
| 五        | 、宏利旺簽署流程                 | . 9 |
| 六        | 、行動下單 app 【phone 神榜】簽署流程 | 10  |
| セ        | 、行動下單 app【宏利旺】簽署流程       | 12  |

一、服務說明

親愛的客戶 您好,

為提升服務品質,本公司將於,自110年6月1日起開始,提供早盤結束後自動將客戶成交之【資券沖】改【現股沖】作業。

依主管機關規定,更改交易類別需由客戶指示同意, 因此即日起,請您於各交易平台簽署『資券互抵改現股當沖同意書』 (限信用交易帳戶申請)。

客戶簽署合約後,將自動啟動客戶之成交信用當沖,採最佳化方式(低 價買進與高價賣出互抵)改為現股當沖。

※注意事項※

- 1. 營業日 13:30 前簽署,為當日生效。
- 2. 僅限早盤交易,不含盤後交易。

3. 限當日資券當沖交易。

- 4. 不包括當日暫停先賣後買的當日沖銷標的。
- 5.於14:00後請客戶於各下單平台查詢改帳結果。
- 現股當沖交易稅減半制度結束時,本服務自動終止。

# 二、PC網頁版/web2.0 簽署流程

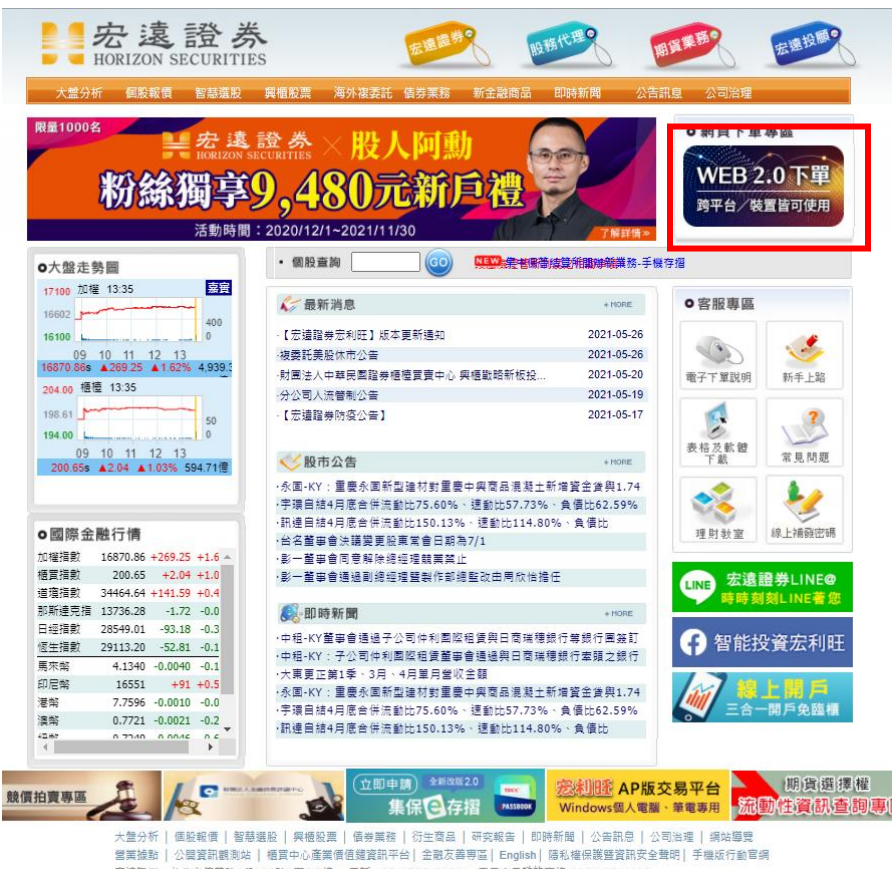

宏建證券:台北市信景路4段236號3至5,7樓 電話:02-2700-8899 電子交易諮詢専提 0800-031-122 本课站之創作習話著作標層宏達證券股份有限公司所有,並受著作種法之保護 Copyright by Horizon Securities Corp.

# 證券交易→客戶專區

| <b>宏遠</b> 證券 | 證券交易▼                                                                                                    | 期貨交易▼ | 款項借貸▼  |        |      |
|--------------|----------------------------------------------------------------------------------------------------|-------|--------|--------|------|
| 報價/下單        | 3                                                                                                    |       | 庫存當沖下單 | 帳務庫存查詢 | 技術分析 |
| 赤红留答         | THE CONTRACT OF CONTRACT OF CONTRACT. |       | 歷史委成查詢 | 綜合交易查詢 | 股票資訊 |
| 客戶專區         |                                                                                                    |       | 憑證管理   | 重要公告   | 活動專區 |
| 甲購管埋         |                                                                                                    |       | VIP報價  |        | 銀行資訊 |

# 證券同意書簽署→選擇第14項『資券互抵改現股當沖同意書』進行簽 署→完成

| 簽署證券同意書 |           |                               |         |  |  |  |  |
|---------|-----------|-------------------------------|---------|--|--|--|--|
| 簽署      | 簽署日期      | 風險預告書                         | 同意書     |  |  |  |  |
| 匕僉者     | 109/09/21 | 10.指數投頁證夯(EIN)貝買及甲購買回風險預告書    |         |  |  |  |  |
| 已簽署     | 108/07/25 | 11.指數投資證券(不含槓反型ETN)買賣及申購賣回風險預 | 3       |  |  |  |  |
| 已簽署     | 108/11/29 | 12.證券商辦理應付當日沖銷券差有價證券借貸契約書     | 3       |  |  |  |  |
| 已簽署     | 109/09/21 | 13.有價證券當日沖銷交易風險預告書暨概括授權同意書    | <b></b> |  |  |  |  |
| 簽署      |           | 14.資券互抵改現股當沖同意書               | B       |  |  |  |  |
| 已簽著     | 108/07/25 | 15.開設有價證券保管劃撥帳戶契約書            | 8       |  |  |  |  |
| 已簽署     | 108/07/25 | 16.推介買賣有價證券契約書                | 1       |  |  |  |  |
| 口答罢     | 100/07/25 | 17 雪乙和姓安洋對框留同音聿               |         |  |  |  |  |

### 點選客戶服務→同意書簽署

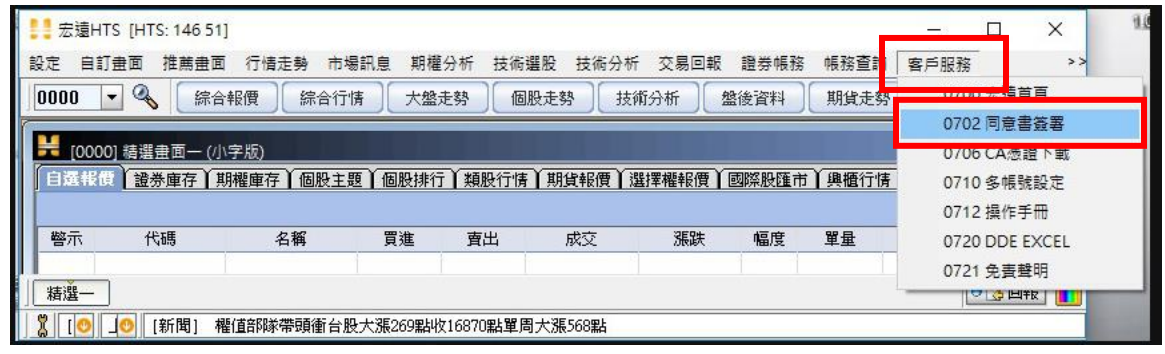

證券同意書簽署→選擇第14項『資券互抵改現股當沖同意書』進行簽 署→完成

| 簽署證券同意書 ———————————————————————————————————— |           |                               |     |  |  |
|----------------------------------------------|-----------|-------------------------------|-----|--|--|
| 簽署                                           | 簽署日期      | 風險預告書                         | 同意書 |  |  |
| 已僉者                                          | 109/09/21 | 10.指數投頁證夯(EIN)貝買及甲購買回風險預告書    |     |  |  |
| 已簽署                                          | 108/07/25 | 11.指數投資證券(不含槓反型ETN)買賣及申購賣回風險預 |     |  |  |
| 已簽署                                          | 108/11/29 | 12.證券商辦理應付當日沖銷券差有價證券借貸契約書     |     |  |  |
| 已簽署                                          | 109/09/21 | 13.有價證券當日沖銷交易風險預告書暨概括授權同意書    | Ø   |  |  |
| 簽署                                           |           | 14.資券互抵改現股當沖同意書               | 8   |  |  |
| 已簽署                                          | 108/07/25 | 15.開設有價證券保管劃撥帳戶契約書            | 1   |  |  |
| 已簽署                                          | 108/07/25 | 16.推介買賣有價證券契約書                |     |  |  |
| 口答里                                          | 100/07/25 | 17 重乙和代安洋對框留同音書               |     |  |  |

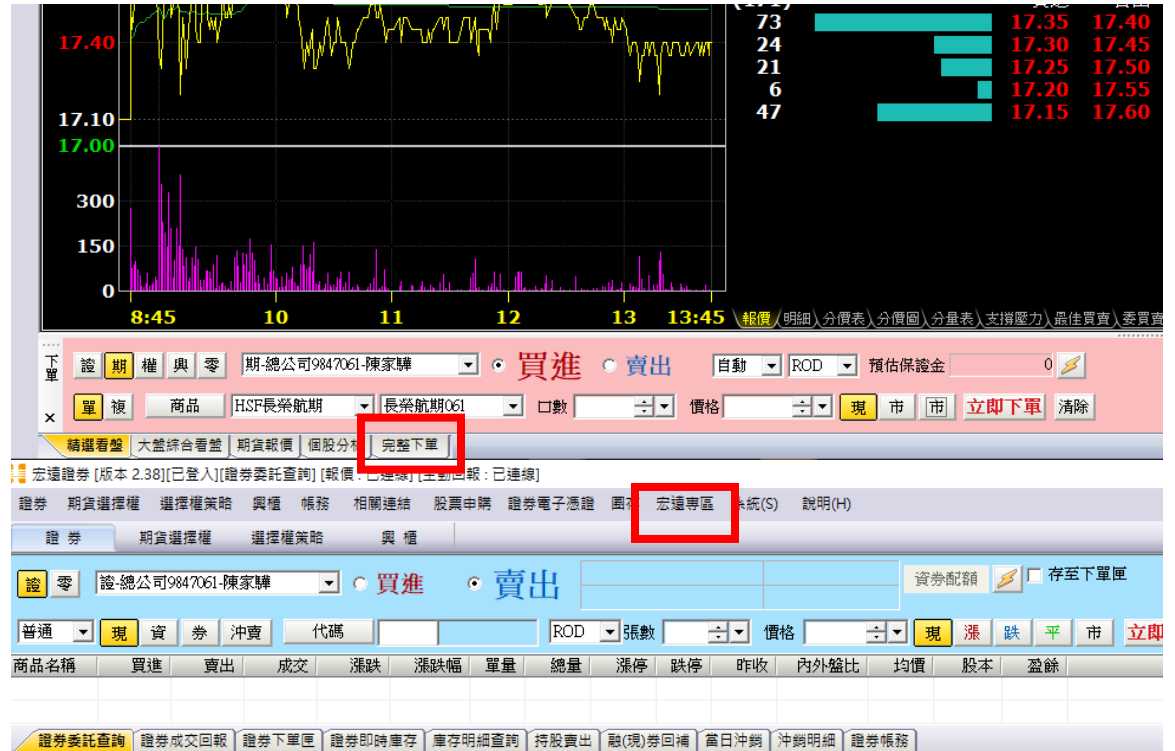

點選完整下單→上方選單列點選宏遠專區

## 點選證券同意書簽署

款項借貸

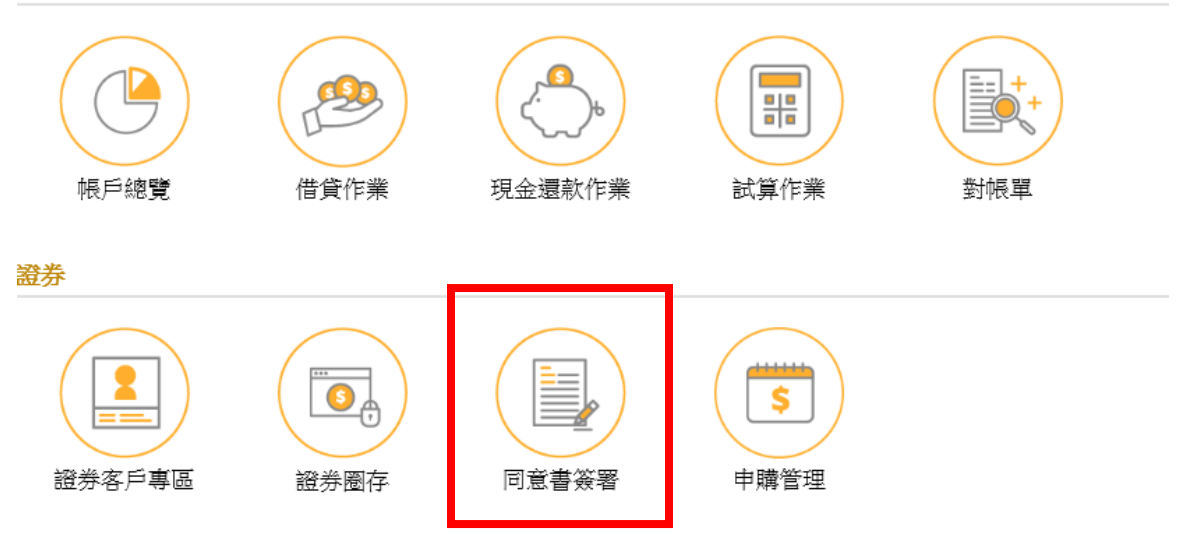

# 選擇第14項『資券互抵改現股當沖同意書』進行簽署→完成

| 簽署證券同意 | 書         |                               | Me- C X |
|--------|-----------|-------------------------------|---------|
| 簽署     | 簽署日期      | 風險預告書                         | 同意書     |
| 匕僉者    | 109/09/21 | 10.指數投頁證夯(EIN)頁買及甲購買回風險預告書    | 3       |
| 已簽署    | 108/07/25 | 11.指數投資證券(不含槓反型ETN)買賣及申購賣回風險預 |         |
| 已簽署    | 108/11/29 | 12.證券商辦理應付當日沖銷券差有價證券借貸契約書     |         |
| 已簽署    | 109/09/21 | 13.有價證券當日沖銷交易風險預告書暨概括授權同意書    |         |
| 簽署     |           | 14.資券互抵改現股當沖同意書               | J       |
| 已簽署    | 108/07/25 | 15.開設有價證券保管劃撥帳戶契約書            | 8       |
| 已簽署    | 108/07/25 | 16.推介買賣有價證券契約書                |         |
| 口答型    | 109/07/25 | 17 委之新代安洋對框留同音書               |         |

# 五、宏利旺簽署流程

#### 上方選單列選擇宏遠專區

| - 🍫 🔒 | \$ | 🔶 📑 交易 | 單  | 🔲 帳務管理 | ≣(A) 🛃 市 | 場報價(S) | 💅 技術分析       | ቻ(T) 🚦 | 市場訊息  | I(M) 💮 条 | 统管理(Z) | 🔄 組合畫面(C | ) 📑 視 | 寄管理(W) |     | _    | _  |
|-------|----|--------|----|--------|----------|--------|--------------|--------|-------|----------|--------|----------|-------|--------|-----|------|----|
| 3362  |    | ▼ 查詢   | 2  | 自選股票   | 基本選股     | 技術選股   | 組合選股         | 技術分析   | f 權證搜 | 尋 個股比較   | 股票赢家   | 家組合1     | 贏家組合2 | 贏家組合3  | 雲端下 | 第 宏遠 | 專區 |
| 自選股韓  | 曊  | 類個股報價  | 產業 | 個股報價   | 特殊股報價    | 集團股報   | <b>慣 概念股</b> | 報價 其   | 損貨報價  | 選擇權報價    |        |          |       |        |     |      |    |

## 點選證券同意書簽署

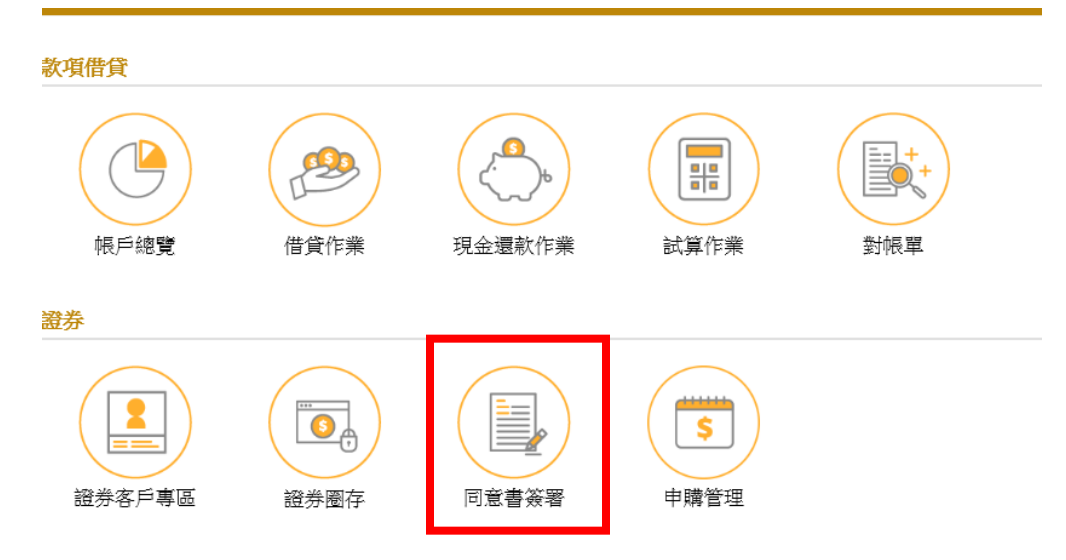

# 選擇第14項『資券互抵改現股當沖同意書』進行簽署→完成

| 簽署證券同意 | 書意        |                               | - #e- CX |
|--------|-----------|-------------------------------|----------|
| 簽署     | 簽署日期      | 風險預告書                         | 同意書      |
| 已僉者    | 109/09/21 | 10.指數投頁證夯(EIN)貝買及甲購買回風險預告書    |          |
| 已簽署    | 108/07/25 | 11.指數投資證券(不含槓反型ETN)買賣及申購賣回風險預 |          |
| 已簽署    | 108/11/29 | 12.證券商辦理應付當日沖銷券差有價證券借貸契約書     | 1        |
| 已簽署    | 109/09/21 | 13.有價證券當日沖銷交易風險預告書暨概括授權同意書    | <b>I</b> |
| 簽署     |           | 14.資券互抵改現股當沖同意書               | 3        |
| 已簽署    | 108/07/25 | 15.開設有價證券保管劃撥帳戶契約書            | 1        |
| 已簽署    | 108/07/25 | 16.推介買賣有價證券契約書                |          |
| 口答罢    | 100/07/25 | 17 重乙和代安洋對框留同音聿               |          |

六、行動下單 app 【phone 神榜】簽署流程

### 主畫面九宮格點選宏遠專區

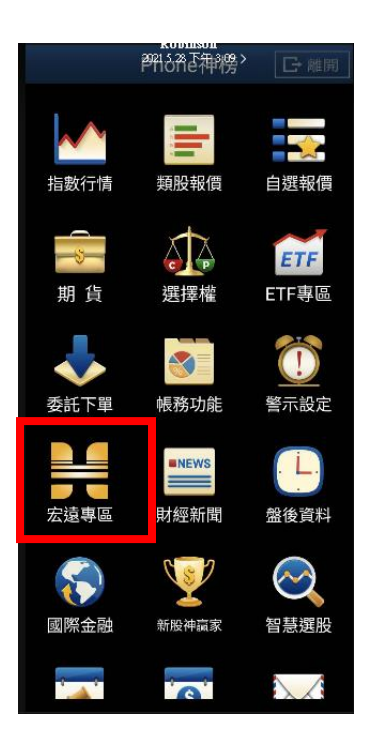

#### 點選證券同意書簽署

款項借貸

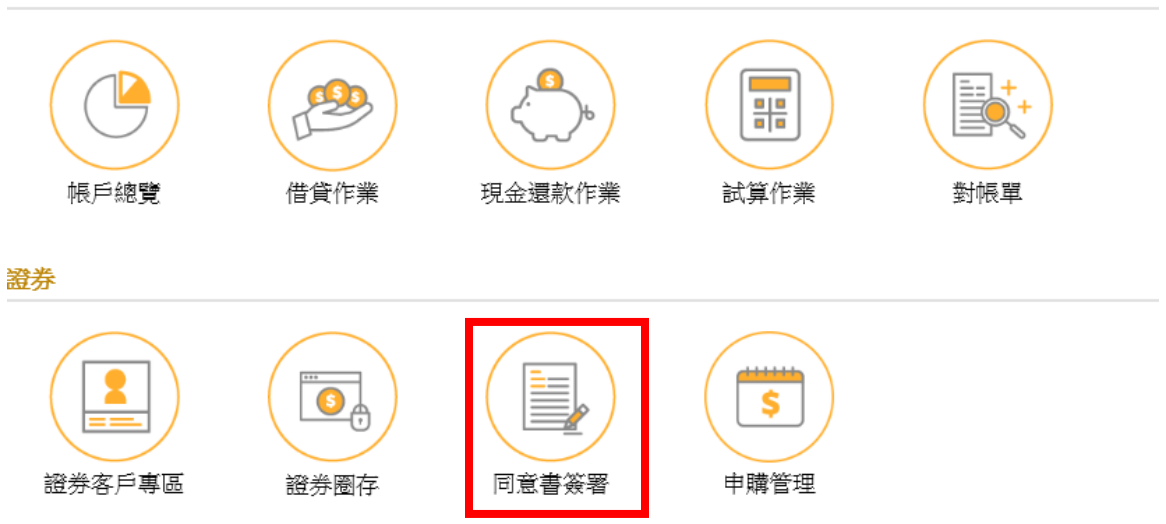

# 選擇第14項『資券互抵改現股當沖同意書』進行簽署→完成

| 簽署證券同意 | 書         |                               | Ne - C X |
|--------|-----------|-------------------------------|----------|
| 簽署     | 簽署日期      | 風險預告書                         | 同意書      |
| 已僉者    | 109/09/21 | 10.指數投頁證夯(EIN)頁買及甲購買回風險預告書    | 3        |
| 已簽署    | 108/07/25 | 11.指數投資證券(不含槓反型ETN)買賣及申購賣回風險預 |          |
| 已簽署    | 108/11/29 | 12.證券商辦理應付當日沖銷券差有價證券借貸契約書     |          |
| 已簽署    | 109/09/21 | 13.有價證券當日沖銷交易風險預告書暨概括授權同意書    |          |
| 簽署     |           | 14.資券互抵改現股當沖同意書               | I        |
| 已簽署    | 108/07/25 | 15.開設有價證券保管劃撥帳戶契約書            | 8        |
| 已簽署    | 108/07/25 | 16.推介買賣有價證券契約書                |          |
| 口答里    | 109/07/25 | 17 委之新代安洋對框留同音書               |          |

# 主畫面九宮格點選宏遠專區

| 5        | Robinson<br>2021 5 28 下午 3:09 5<br>宏遠證券宏利旺 |          |
|----------|--------------------------------------------|----------|
| \$Z      | ÎÎÎ                                        | Ø        |
| 自選報價     | 頬股報價                                       | 智慧選股     |
|          | Þ                                          |          |
| 交易切能     | 期頁                                         | 进择權      |
| Q        |                                            | <b>.</b> |
| 權證搜尋     | 財經新聞                                       | 市場資訊     |
| <b>1</b> | <b>r</b>                                   |          |
| 研究報告     | 最新消息                                       | 制價警示     |
| <b>F</b> | ۵ /                                        | Ê        |
| 訊息通知     | 系統設定                                       | 個人帳戶     |
|          |                                            |          |
| 宏遠LINE   | 宏遠専區                                       | 全省據點     |
| (ŀ       |                                            |          |
| 離開程式     |                                            |          |
|          |                                            |          |
|          |                                            |          |
|          |                                            |          |
| MILLAT   |                                            |          |

# 點選證券同意書簽署

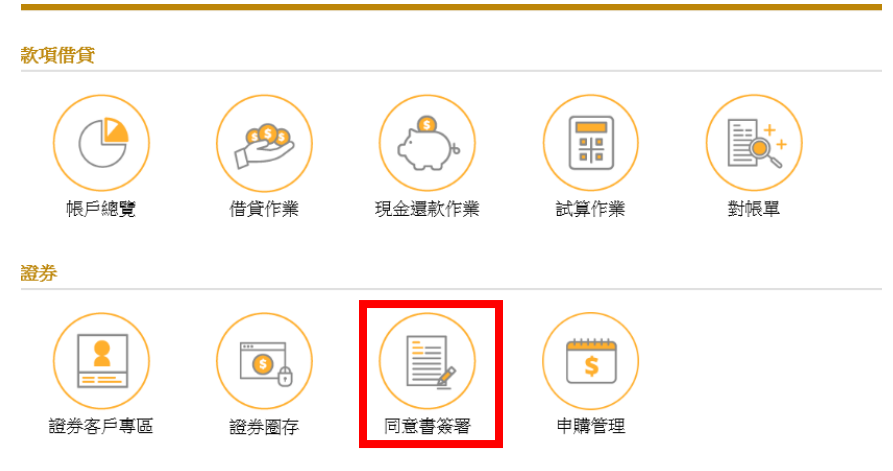

| 进择弟 14 頃 | ' 頁芬互抵改現股富沖问息書』進行僉者→元局 | ι.  |
|----------|------------------------|-----|
| 簽署證券同意書  |                        | 一般- |
|          |                        |     |

| 選擇第 14 項 | 『資券互抵改現股當沖同意書』 | ∎進行簽署→完成 |
|----------|----------------|----------|
|----------|----------------|----------|

| 簽署證券同意書 一般→ C X |           |                               |             |  |  |
|-----------------|-----------|-------------------------------|-------------|--|--|
| 簽署              | 簽署日期      | 風險預告書                         | 同意書         |  |  |
| 匕僉者             | 109/09/21 | 10.指數投頁證夯(EIN)貝買及甲購買回風險預古書    |             |  |  |
| 已簽署             | 108/07/25 | 11.指數投資證券(不含槓反型ETN)買賣及申購賣回風險預 | 1           |  |  |
| 已簽署             | 108/11/29 | 12.證券商辦理應付當日沖銷券差有價證券借貸契約書     | 3           |  |  |
| 已簽署             | 109/09/21 | 13. 有價證券當日沖銷交易風險預告書暨概括授權同意書   | <b>I</b> 31 |  |  |
| 簽署              |           | 14.資券互抵改現股當沖同意書               | 9           |  |  |
| 已簽署             | 108/07/25 | 15.開設有價證券保管劃撥帳戶契約書            | 3           |  |  |
| 已簽署             | 108/07/25 | 16.推介買賣有價證券契約書                | 5           |  |  |
| 口答罢             | 108/07/25 | 17 壺乙和仳宏洋對框留同音聿               |             |  |  |